## **Bluetooth OBDII Connection Windows**

1. Install OBDII

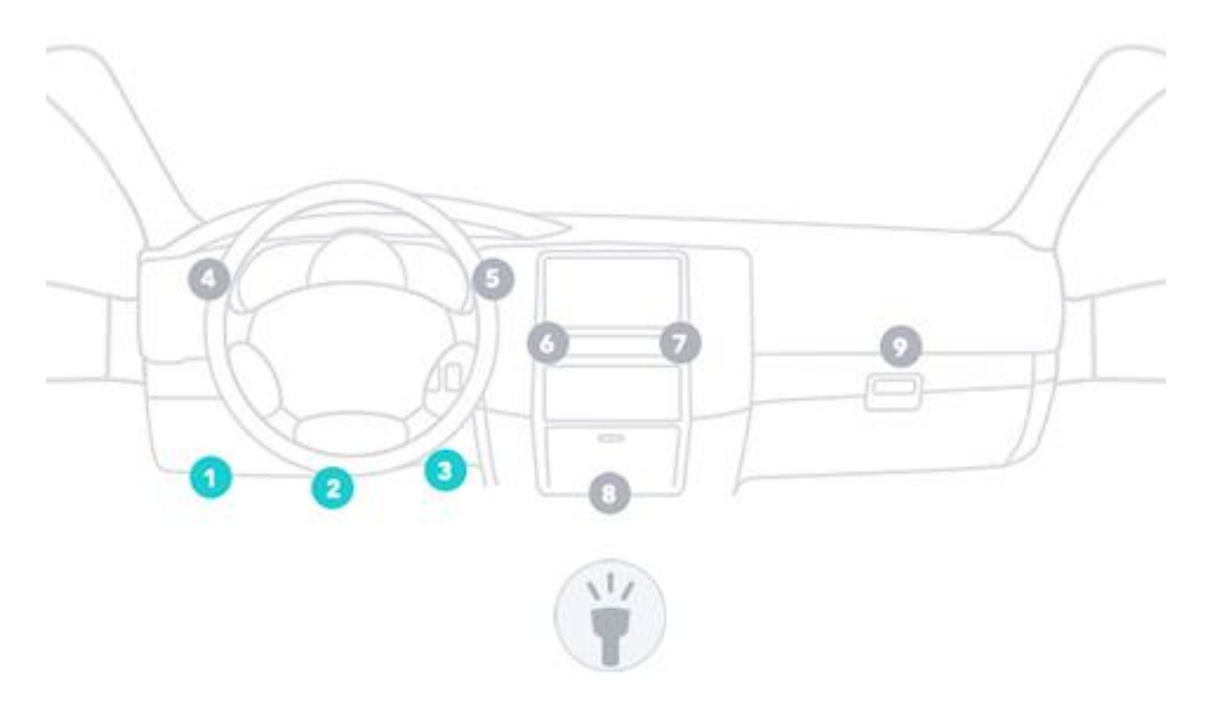

- 2. Install ScanMaster-ELM software
- 3. Open Windows Bluetooth, Click Add a Device Search OBDII Bluetooth

| 🕞 📝 Add a device                        |             |
|-----------------------------------------|-------------|
| Select a device to add to this computer |             |
| OBDII<br>Bluetooth<br>Other             |             |
| What if Windows doesn't find my device? |             |
|                                         | Next Cancel |

4. Double-click OBDII Pop up Select a pairing option Choose Enter the device's pairing code

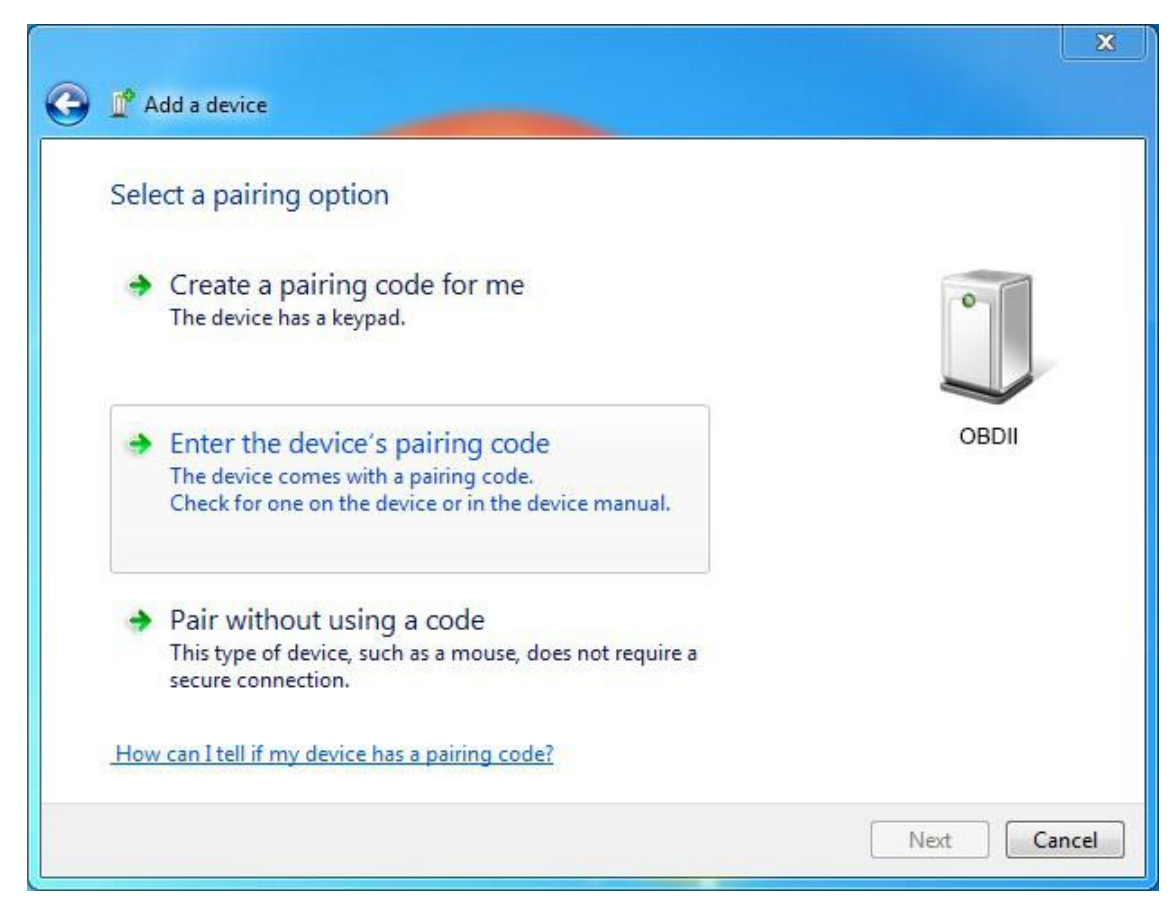

5. Enter Pairing code "1234", click Next

| G | Add a device                                                                                             | ×           |  |  |  |  |
|---|----------------------------------------------------------------------------------------------------|-------------|--|--|--|--|
|   | Enter the pairing code for the device<br>This will verify that you are connecting to the correct device. |             |  |  |  |  |
|   | The code is either displayed on your device or in the information that came with the device.             | OBDII       |  |  |  |  |
|   | What if I can't find the device pairing code?                                                            | Next Cancel |  |  |  |  |

**Connection Success** 

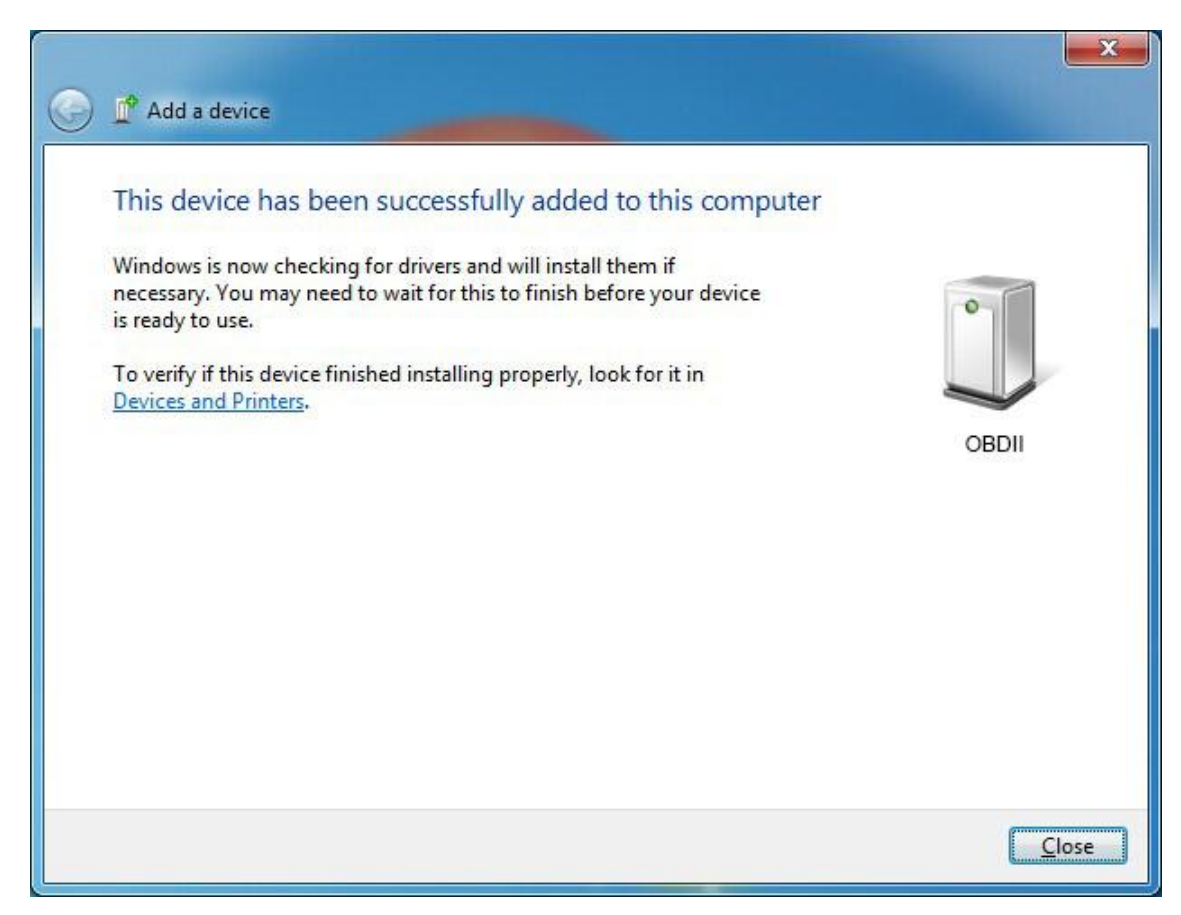

6. Open Show Bluetooth Devices get OBDII Device Functions's COM Ports

|                         | Uviecar Properties                          | ×          | × |
|-------------------------|---------------------------------------------|------------|---|
| 🔾 🗢 🗟 « Devices an      | General Hardware Services Bluetooth         |            | Q |
| Add a device Add a prin | OBDII                                       |            | 0 |
| Devices (1)             | Device Functions:                           |            |   |
|                         | Name                                        | Туре       |   |
|                         | 「学 Bluetooth 链接上的标准串行 (COM8)                | Ports (CO  |   |
|                         |                                             |            |   |
| OBDII                   |                                             |            |   |
|                         |                                             |            |   |
|                         | Device Function Summary                     |            |   |
|                         | Manufacturer: Microsoft                     |            |   |
|                         | Location: on Bluetooth 设备(RFCOMM 协议 TDI) #2 |            |   |
|                         |                                             |            |   |
|                         |                                             | Properties |   |
| OBDII                   |                                             |            |   |
|                         | OK                                          | ncel Apply |   |

7. Run ScanMaster-ELM click communication setting Port [Interface Type Choose Serial (RS 232

| or | Virtual | COM | Port | Driver; | Protocol | choose Automatic) |
|----|---------|-----|------|---------|----------|-------------------|
|----|---------|-----|------|---------|----------|-------------------|

| ScanMaster-ELM                                                                         | X                                 |
|----------------------------------------------------------------------------------------|-----------------------------------|
| File Options Tools Help                                                                |                                   |
| 2 😔 🗈 🚥 🌄 😫 🖺 💭 🖿 🛛 🕥 🌗                                                                |                                   |
| Monitored Test Results 👍 Actuator 📄 Live Data Grid 📰 Live Data Meter 🛄 Live Data Graph | PID Config Power S Oxygen Sensors |
| Log                                                                                    |                                   |
| Options                                                                                |                                   |
| Communication Protocol Language General PIDs Graph Ski * ><br>Interface Type           |                                   |
| Serial (RS232 or Virtual COM Port Driver) Port © Manually Set                          |                                   |
| Baud Rate (only for ELM327 >= v1.2)                                                    |                                   |
| 2 SUL 400 Dps (radioly setting)                                                        |                                   |
| OK Cancel                                                                              |                                   |
|                                                                                        |                                   |
| Connect Disconnect                                                                     | Alfa Opel                         |
| Port: - M Interface: ECU: WW                                                           | vw.wasoft.de                      |

## 8. Click Connect OBDII

| ScanMaster-ELM                                                        |                                                      |                 |                        |         |
|-----------------------------------------------------------------------|------------------------------------------------------|-----------------|------------------------|---------|
|                                                                       | (j) 🕼                                                |                 |                        |         |
|                                                                       |                                                      |                 | ·                      | -       |
| Monitored Test Results   😕 Actuator   📃 Live D 🎲 Start 👔 Vehicle Info | ata Grid   🛄 Live Data Meter<br>atus 🗛 Trouble Codes | Live Data Graph | PID Config  <br>Oxygen | Sensors |
|                                                                       | Log                                                  |                 |                        |         |
| [17:35:37.007] ScanMaster-ELM v2.1                                    |                                                      |                 |                        |         |
| ✓ [17:35:44.070] Disconnected                                         |                                                      |                 |                        |         |
| ✓ [17:35:44.076] Search for ELM chip based serial in                  | nterface                                             |                 |                        |         |
| [17:35:44.620] COM8 - Connected                                       |                                                      |                 |                        |         |
| [17:35:44.624] Set baudrate to: 38400                                 |                                                      |                 |                        |         |
| [17:35:44.811] ELM327 v2.1 Chip detected                              |                                                      |                 |                        |         |
| [17:35:44.812] Interface Connected                                    |                                                      |                 |                        |         |
| 17:35:44.905] Interface Type: OBDII to RS2321                         | interpreter>                                         |                 |                        |         |
| 17:35:44.909] Interface Version: ELM327 v2.1                          |                                                      |                 |                        |         |
| 17:35:44.935] Car battery voltage: 12.5                               |                                                      |                 |                        |         |
| [17:35:44.990] Connection Protocol: Automatic                         |                                                      |                 |                        |         |
| [17:35:44.991] Please wait for connection                             |                                                      |                 |                        |         |
| 1 [17:35:47.651] ECU detected: \$7E8 - CAN-ID EC                      | J #1                                                 |                 |                        |         |
| [17:35:47.719] ECU Connected> ISO 15765-4                             | (CAN 11/500)                                         |                 |                        |         |
| Connect                                                               |                                                      |                 | Alfa                   | Opel    |
| Connect                                                               |                                                      |                 | Alla                   | oper    |
| t: COM8 🗾 Interface: 🔲 ECU: 📰                                         |                                                      | www.w           | vgsoft.de              |         |